# Penn Manor Online Registration

#### Instructions:

This guide is meant to walk you through the process of registering your student online using our Online Registration Tool. Please see our official website at <u>www.pennmanor.net/parents/registration</u> for additional information about timelines, what qualifies as an official document to complete your registration, and other general information.

#### Creating an account:

Once your registration has opened, please create an account at our Registration website:

https://sapphire.pennmanor.net/CommunityWebPortal/Registration/index.cfm

#### The following screen will appear:

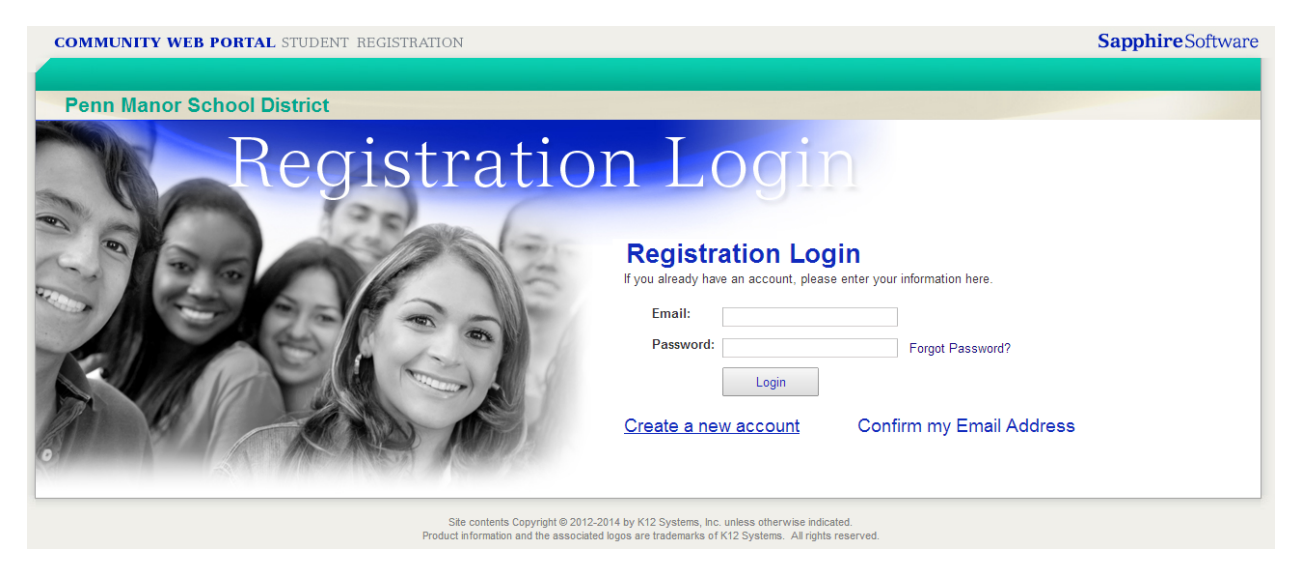

Select "Create a new account" at the bottom.

| The next screen will appear to ente | r information about your | account: |
|-------------------------------------|--------------------------|----------|
|-------------------------------------|--------------------------|----------|

| COMMUNITY WEB PORTAL STUDENT REGISTRATION                                                                                                    | Sapphire Software |
|----------------------------------------------------------------------------------------------------|-------------------|
|                                                                                                    | Login             |
| Penn Manor School District                                                                                                    |                   |
|                                                                                                    |                   |
|                                                                                                    |                   |
| Create New Account                                                                                                    |                   |
| If this is your first time accessing the online registration system, you will need to create an account.<br>Please enter the information below. |                   |
| Your First Name:                                                                                                    |                   |
| Your Last Name:                                                                                                    |                   |
| Your Email Address:                                                                                                    |                   |
| Confirm Your Email<br>Address:                                                                                                    |                   |
| Your desired Password:                                                                                                    |                   |
| Confirm your Password:                                                                                                    |                   |
| Sample Security<br>Questions: <a></a>                                                                                                    |                   |
| Security Question:                                                                                                    |                   |
| Security Answer:                                                                                                    |                   |
| Next                                                                                                    |                   |
|                                                                                                    |                   |
| Rito applicato Conscipti P. 2012 2014 hu 1/12 Suntano Ion usiono attenucion indicatod                                                           |                   |
| Product information and the associated logos are trademarks of K12 Systems. All rights reserved.                                                |                   |

Complete the information and select "Next" at the bottom.

#### Validate your email and Log in

You should receive an email shortly (to the email account that you provided above) that has instructions to validate your account by clicking on a link. Follow the instructions and then Log in.

Upon logging in, this will be your home screen:

| OMMUNITY WEB PORTAL STUDENT REGISTRATION                                                                                               |     | Sapphire Software     |      |
|----------------------------------------------------------------------------------------------------|-----|-----------------------|------|
|                                                                                                    | Hom | e   Dianne Test Bates | Logo |
| Penn Manor School District                                                                                                    |     |                       |      |
| Welcome Dianne                                                                                                    |     |                       |      |
|                                                                                                    |     |                       |      |
|                                                                                                    |     |                       |      |
|                                                                                                    |     |                       |      |
| Start a New Registration with Penn Manor School District                                                                               |     |                       |      |
| Start a New Registration with Penn Manor School District Please use this form to register your                                         |     |                       |      |
| Start a New Registration with Penn Manor School District Please use this form to register your Kindergarten student.                   |     |                       |      |
| Start a New Registration with Penn Manor School District<br>Please use this form to register your<br>Kindergarten student.<br>CREATE 1 |     |                       |      |
| Start a New Registration with Penn Manor School District<br>Please use this form to register your<br>Kindergarten student.<br>CREATE 1 |     |                       |      |

Use the "Create" button to create a new Registration for your student. Please note to select the proper form as each form will state whether it is for Kindergarten, Elementary (1-6), Middle (7-8) or High School (9-12). Please also ensure that you are selecting the proper school year by selecting the current year for a current transfer or the next year for an incoming student in the new school year. We are rolling each form out separately so you may see one or up to eight forms listed here.

## Beginning the Registration Process

On the first screen, you will be prompted to enter some identifying information about the student you are registering. Please note that each instance of a registration form can only enroll one student. If you have multiple students to enroll, you will need to go back to the home screen and select the "Create" button again and create a registration for each student.

| egistering: New Student Registration |                                                                              | Home | Dianne Test Bates | Logou |
|--------------------------------------|------------------------------------------------------------------------------|------|-------------------|-------|
| Penn Manor School Dis                | strict                                                                       |      |                   |       |
|                                      |                                                                              |      |                   |       |
|                                      | Please use this form to register your Kindergarten student.                  |      |                   |       |
|                                      | Registering a New Student                                                    |      |                   |       |
|                                      | To start your student's registration, please answer the following questions: |      |                   |       |
|                                      | Student's First Name:*                                                       |      |                   |       |
|                                      | Student's Gender:" Female T                                                  |      |                   |       |
|                                      | Student's Date of Birth:"                                                    |      |                   |       |
|                                      | Begin Registration                                                           |      |                   |       |
|                                      |                                                                              |      |                   |       |
|                                      |                                                                              |      |                   |       |

When you have entered this beginning information, select "Begin Registration" at the bottom.

### Continuing your Registration

The Registration Website will take you through enrollment using the "Next" and "Previous" buttons on the upper right and left corners, respectively. The first page is a Registration Index screen. This will tell you if pages are not completed yet (meaning there are required fields that do not have data entered). If you are returning to an existing registration you can use those links to jump to a page you have not completed yet.

| COMMUNITY WEB PORTAL STUDENT REGISTRATION |                                                                                                    | SapphireSoftw                   |
|-------------------------------------------|----------------------------------------------------------------------------------------------------|---------------------------------|
| Registering: Jane                         | e DOe                                                                                                    | Home   Dianne Test Bates   Logo |
| Penn Mai                                  | nor School District                                                                                              |                                 |
|                                           | Kindergarten Registration - Registration Index                                                                   |                                 |
|                                           |                                                                                                    |                                 |
|                                           | Page 1 of 17                                                                                                    | NE                              |
| 脊 Home                                    | Click on the links below to skip to a section or page.                                                           |                                 |
| 🖵 Messages                                | I. Welcome to Penn Manor School District:                                                                        |                                 |
| 🖶 Print                                   | <ol> <li>Registration Table of Contents</li> <li>Penn Manor Online Introduction</li> </ol>                       |                                 |
|                                           | II. Student Basic Information                                                                                    |                                 |
|                                           | 3. Basic Student Information                                                                                     | Not Yet Complete                |
|                                           | 5. Contact Information                                                                                           | Not Yet Complete                |
|                                           | III. Enrollment Information                                                                                      |                                 |
|                                           | <ol><li>Enrollment Information</li></ol>                                                                         | Not Yet Complete                |
|                                           | 7. School History                                                                                                | Not Yet Complete                |
|                                           | IV. Special Services                                                                                             | Not Vet Consulate               |
|                                           | <ol> <li>Special Education Services</li> <li>Homo Languago Suprov</li> </ol>                                     | Not Yet Complete                |
|                                           | 10. English as a Second Language                                                                                 | Not ret compete                 |
|                                           | V. State and District Policies                                                                                   |                                 |
|                                           | 11. Photo/Video Release                                                                                          | Not Yet Complete                |
|                                           | 12. Responsible Use of Internet and Network Resources                                                            | Not Yet Complete                |
|                                           | <ol> <li>Bus Regulations</li> </ol>                                                                              | Not Yet Complete                |
|                                           | 14. Day Care/Babysitting Transportation Request                                                                  |                                 |
|                                           | <ol> <li>Computerized Payment System for Breakfast and Lunch</li> <li>Parental Pagistration Statement</li> </ol> | Not Yet Complete                |

Select "Next" at the Registration Index to continue on. The next page contains instructions and important items so please read carefully then proceed by clicking "Next". The third page is where you will start to enter most of the data.

| COMMUNITY WEB PORTAL STUDENT REGISTRATION                                                                                               | SapphireSoftwar                                                                                                    |  |  |  |  |
|----------------------------------------------------------------------------------------------------|----------------------------------------------------------------------------------------------------|--|--|--|--|
| Registering: Jane DOe                                                                                                    | Home   Dianne Test Bates   Logout                                                                                                    |  |  |  |  |
| Penn Manor School District                                                                                                    |                                                                                                    |  |  |  |  |
| Student Basic Information > Basic St                                                                                                    | udent Information                                                                                                    |  |  |  |  |
|                                                                                                    |                                                                                                    |  |  |  |  |
| REVIOUS Page is not yet complete                                                                                                    | Page 3 of 17 NEXT                                                                                                    |  |  |  |  |
| Home Student Basic Information                                                                                                    |                                                                                                    |  |  |  |  |
| Reminder: Please use proper capitalization. Do not type in all C.                                                                       | APS or all lower case. Please do not use abbreviations (except for State) and do not use any commas (",") in any fields.                                                                                                    |  |  |  |  |
| Please note that an original Birth Certificate or Official Documen<br>document which explains what will qualify as verification of demo | Please note that an original Birth Certificate or Official Document will be required at your District Office appointment to review and approve your registration. Please view the following document which explains what will qualify as verification of demographic information. |  |  |  |  |
| Save Legal First Name (As it appears on Birth Certificate / Officie<br>Document) *                                                      | al Jane                                                                                                    |  |  |  |  |
| Legal Middle Name (Full middle name, not initial)                                                                                       |                                                                                                    |  |  |  |  |
| Legal Last Name (As it appears on Birth Certificate / Official<br>Document) *                                                           | al Doe                                                                                                    |  |  |  |  |
| Legal Suffix (Do not include Suffix with Last Name)                                                                                     |                                                                                                    |  |  |  |  |
| Nickname (Preferred name if different than Legal First Nar                                                                              | me)                                                                                                    |  |  |  |  |
| Ethnicity *                                                                                                    | White/Caucasian •                                                                                                    |  |  |  |  |
| Gender *                                                                                                    | Female *                                                                                                    |  |  |  |  |
| Date of Birth *                                                                                                    | 07/04/2009                                                                                                    |  |  |  |  |
| In what Country was the student born? <b>*</b>                                                                                          | United States •                                                                                                    |  |  |  |  |
| If birth country is USA, in what State or District was the stu<br>born?                                                                 | Ident                                                                                                    |  |  |  |  |
| In what City was the student born? *                                                                                                    |                                                                                                    |  |  |  |  |
| Required fields marked with (*).                                                                                                    |                                                                                                    |  |  |  |  |

Questions with a red asterisk (\*) are Required and you must provide an answer or your registration will not be approved. Enter all required information and select "Next" to continue moving through the registration pages. There are links on pages (underlined) that contain policies or more information. Please be sure to use these documents are they contain many important pieces of information.

### If you need to Log out...

Don't worry, pressing the "Next" button automatically saves the all data entered. There is also a save icon on the left hand side of your screen. You may close your browser after saving and simply return to the website at another time and log in using your email and password. Existing registrations will be waiting there so just press "Edit" under the registration you need to continue on.

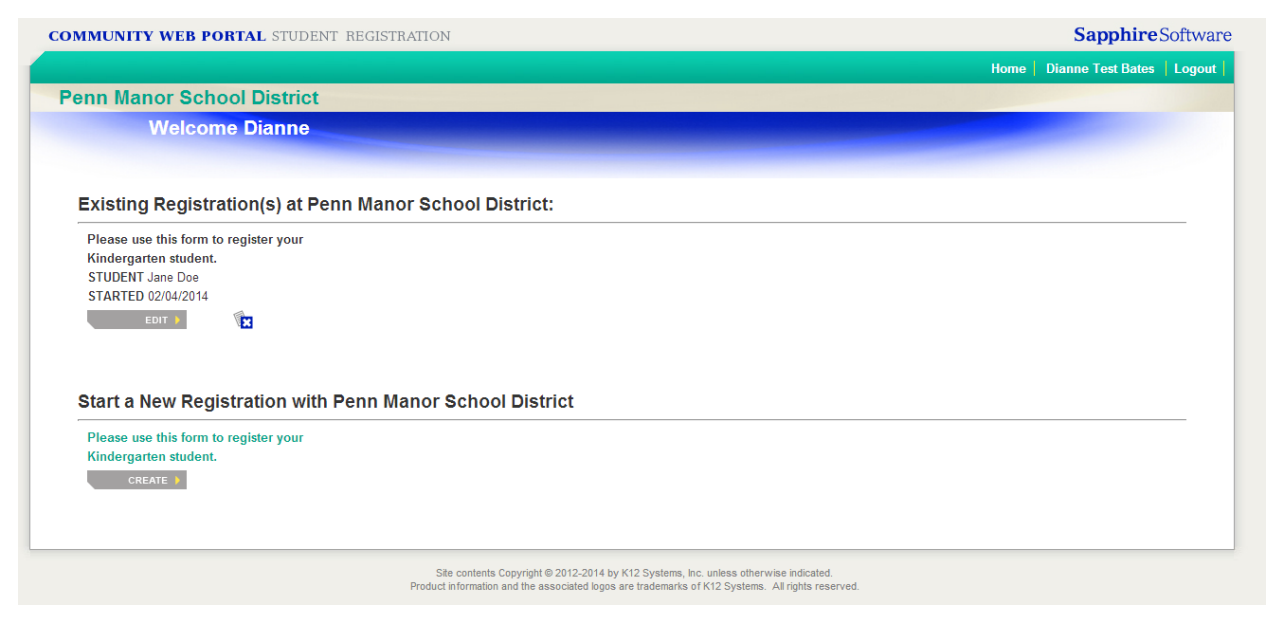

# Submitting your Registration

Once you have completed your registration, the last page contains important information about how to schedule an enrollment appointment with the District Registrar as well as what documentation will need to be brought to that appointment in order to finalize your student's registration.

| COMMUNITY                                                                                     | Y WEB PORTAL STUDENT REGISTRATION SapphireSoftw                                                                                                    | ware |
|-----------------------------------------------------------------------------------------------|----------------------------------------------------------------------------------------------------|------|
| Registering: test to                                                                          | test Home   Dianne Test Bates   Log                                                                                                    | jout |
| Penn Mar                                                                                      | nor School District                                                                                                    |      |
|                                                                                               | Registration Conclusion: > Appointment Checklist                                                                                                    |      |
|                                                                                               | Page 19 of 19                                                                                                    |      |
| <ul> <li>A Home</li> <li>Index</li> <li>C→ Messages</li> <li>A save</li> <li>Print</li> </ul> | Complete Registration<br>Thank you for completing our Online Registration Packet. To confirm your registration, please bring proper documentation to Kindergarten Registration Day at your child's building or call the<br>District Office at 717-872-9500 to make an appointment.<br>You will not be contacted by our offices to schedule an appiontment so please be sure to follow up on your enrollment at Kindergarten Registration Day or by calling the District Office<br>Please refer to the following document regarding " <u>What to Bring to Registration</u> ". Your registration cannot be approved until we have all required documentation.<br>Once documentation has been verified, you will be asked to electronically sign your registration packet as the final step to enroll in Penn Manor School District.<br>Reminder: Elementary building placement is determined both by physical location and class size. You will be notified if your child's building placement changes at any point. | e.   |
| PREVIOUS                                                                                      | Submit Registration to Penn Manor School District                                                                                                    |      |

Simply press "Submit Registration to Penn Manor School District" to complete. The page will change to confirm that you have completed all required fields and will let you know if you have not completed some. Though it does give you the option to continue without required fields completed, please know that your registration will NOT be approved if you do not complete all required fields so we strongly suggest you go through your registration and ensure all pages are complete before submitting.

# Finalizing your Registration

Once you have submitted your registration, you will receive an email with a link to our online scheduling system. Here you will select a time to meet with the District Registrar to finalize your students enrollment. The following documentation will be required at that appointment.

- Photo ID of Parent/Guardian registering student
- Original Birth Certificate or Passport of student
- Immunization Records of student
- Proof of Residency\*

\*Please note that our Proof of Residency Policy has changed. Please see the policy on our district website at <u>www.pennmanor.net/parents/registration</u>. You may also view this policy via your Online Registration Form on the Welcome, Residency, and Appointment pages by clicking the link for Proof of Residency.